# Bepalen van de draairichting van de motor

1 Sluit de motor aan mbv een afstelkabel

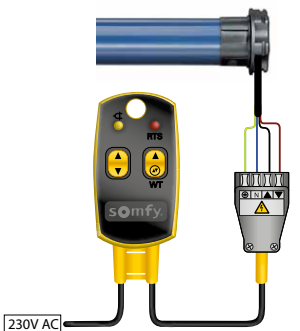

2 Controleer de draairichting

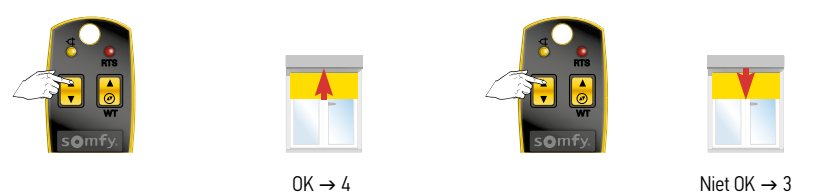

3 Pas de draairichting aan

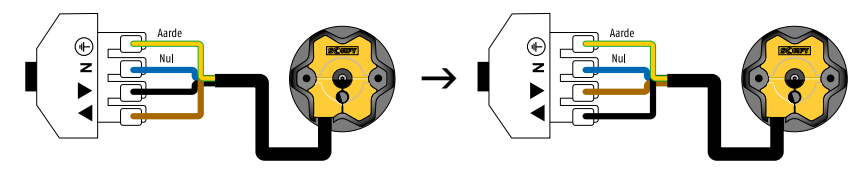

Wissel de zwarte en de bruine draad om.

4 Plaats de zonwering in het midden

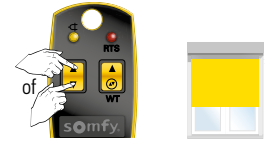

Plaats de zonwering in het midden

# Sluit de motor aan op de besturing

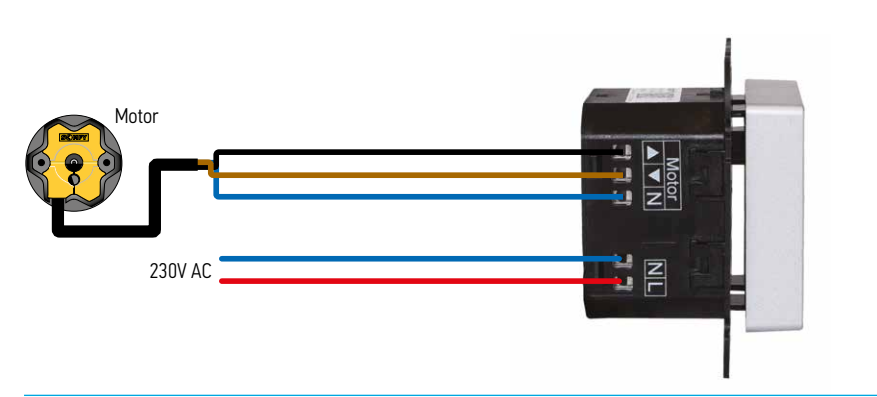

# Eerste keer opstarten van de sturing

# 1 Taal, tijd en type toepassing instellen

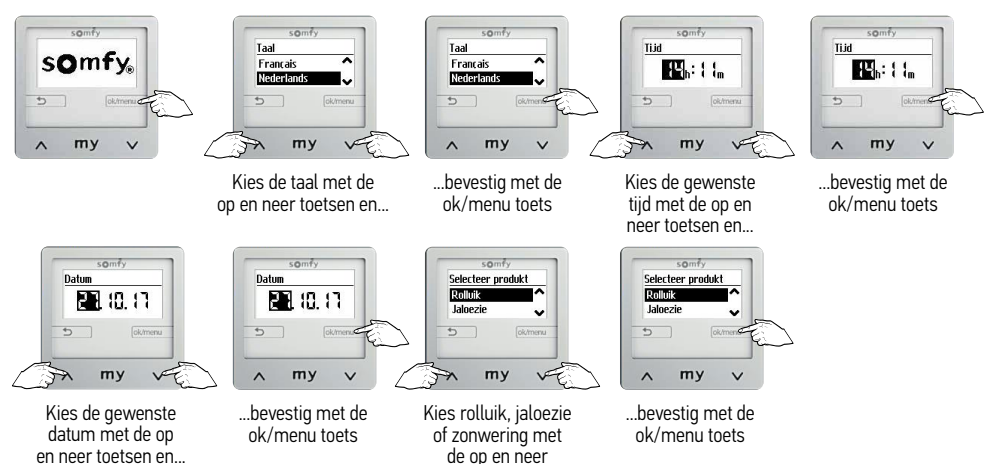

toetsen en...

# 2 Looptijd instellen en sensoren activeren

Loonti id

Automatis

## A Automatische looptijd instellen

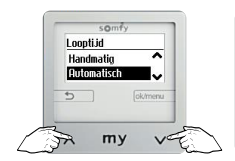

Kies voor automatische looptijd met de op en neer toetsen en...

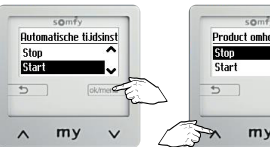

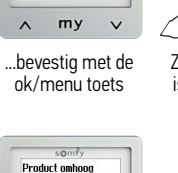

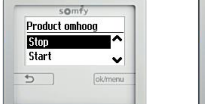

...bevestig met de ok/menu toets om de looptijd in de neerrichting te bepalen

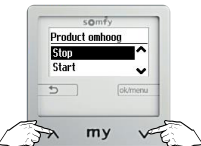

de op neer toets en... somfy Product omboor Ston Start 5

Zodra onderste eindpunt

is bereikt, kies stop met

Zodra bovenste eindpunt is bereikt, kies stop met de op neer toets en...

my ~ V

...bevestig met de

ok/menu toets

I oonti id

ok/menu toets

Product or Stor Start VE PA my

Zodra bovenste eindpunt is bereikt, kies stop met de op neer toets en...

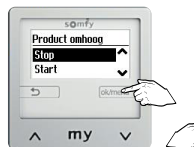

.bevestig met de ok/menu toets

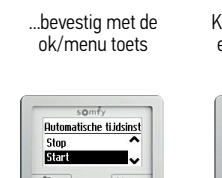

Stop

~

Start

mv Kies start met de op en neer toetsen en...

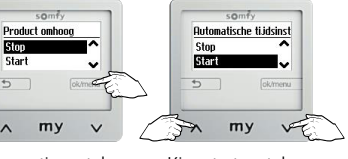

Kies start met de op en neer toetsen en

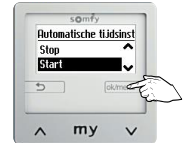

.bevestig met de ok/ menu toets om de looptijd in de oprichting te bepalen

De automatische looptijden zijn nu ingesteld. Ga naar stap C

## B Handmatige looptijd instellen

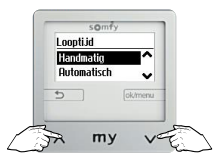

Kies voor handmatige

looptiid met de op en neer

toetsen en...

my V my ~ ...bevestig met de Stel de gewenste minuten

en seconden in met de op en neer toetsen en...

Ha

tin loonti id in

VE

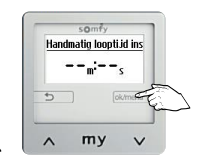

...bevestig met de ok/menu toets

De handmatige looptijden zijn nu ingesteld

## C Draadloze zonsensor activeren

## Indien geen draadloze zonsensor $\rightarrow$ stap D

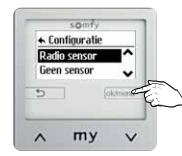

...bevestig met de ok/menu toets

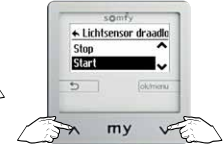

Kies start met de op en neer toetsen en...

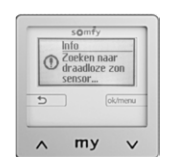

Druk 3 s op de prog toets van de zon sensor tot...

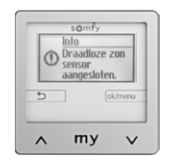

...het groene ledje brandt

Ga naar stap E

## D Bedrade zonsensor activeren

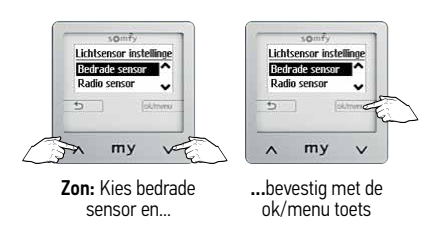

## E Befrade windsensor activeren

### Indien geen windsensor $\rightarrow$ stap F

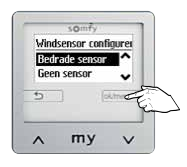

Bevestig met de ok/menu toets

## F Bedrade regensensor activeren

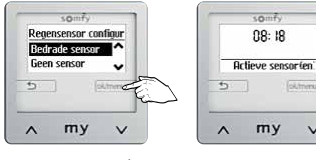

Bevestig met de ok/menu toets

Sensoren zijn geactiveerd

# Instellingen

### Automatische instellingen activeren 1

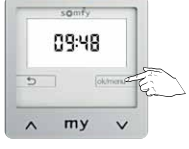

Druk op de ok/menu toets

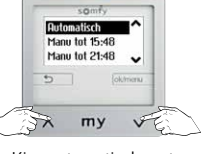

Kies automatisch met de op en neer toetsen en

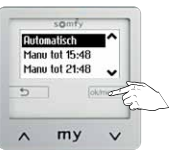

...bevestig met de ok/menu toets

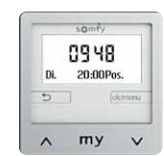

# 2 Handmatige modus activeren

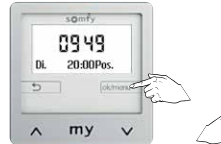

~ Manu tot 03:49 Vakantie modu X my V

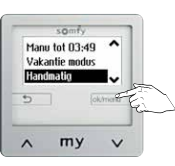

...bevestig met de

ok/menu toets

0949 my ~ V

Druk op de ok/menu toets

0950

my

Druk op de ok/menu

toets

V

3

Di 20:00Pos

5

~

Kies handmatig met de op en neer toetsen en...

**Automatisch** 

Manu tot 15:50

Manu tot 21:50

my

Kies de gewenste

uitgestelde tijd (6, 12, 18

uur) met de op en neer toetsen en...

22

~

VE

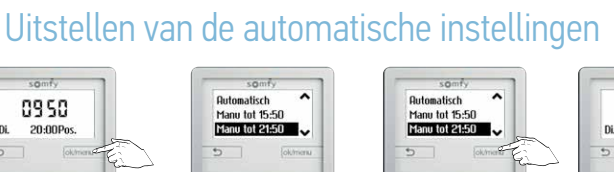

V

...bevestig met de ok/menu toets

my

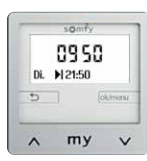

4 Vakantiemodus instellen

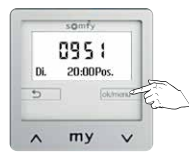

Druk op de ok/menu toets

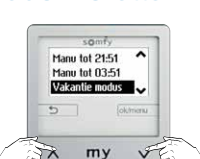

Kies de vakantie modus met de op en neer toetsen en...

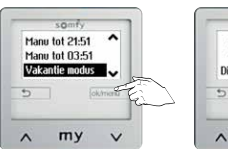

...bevestig met de ok/menu toets

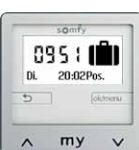

# Soliris Smoove Uno

# 5 Uit en aan zetten van vooraf ingestelde schakelbevelen (1-4)

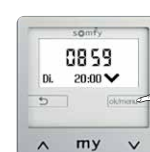

Druk op de ok/menu toets

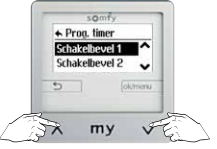

Kies de Schakelbevel 1-4 naar keuze met de op en neer toetsen en... somfy Prog. liner ChakeBevel 1 SchakeBevel 2 SchakeBevel 2

~

VE

Vakantie modus

Handmatig

my

Kies instellingen met de

op en neer toetsen en...

X

...bevestig met de ok/menu toets

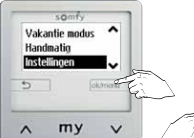

...bevestig met de ok/menu toets

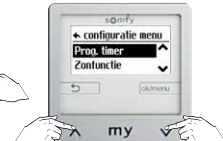

Kies de prog. timer met de op en neer toetsen en..

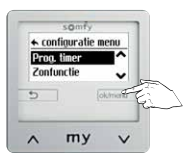

...bevestig met de ok/menu toets

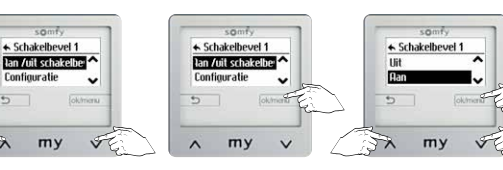

...bevestig met de

ok/menu toets

Kies aan/uit met de op en neer toetsen en bevestig met de ok/menu toets

# 6a Instellen van tijden voor vooraf ingestelde schakelbevelen (1-4)

Kies de aan/uit

schakelbevel met de op en

neer toetsen en...

1

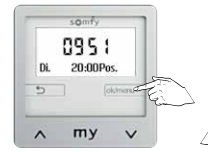

Druk op de ok/menu toets

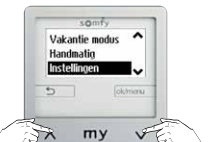

Kies instellingen met de op en neer toetsen en...

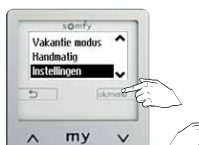

...bevestig met de ok/menu toets

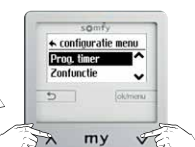

Kies de prog. timer met de op en neer toetsen en..

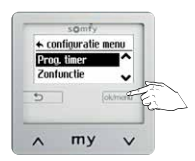

...bevestig met de ok/menu toets

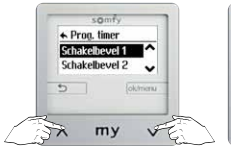

Kies de Schakelbevel 1-4 naar keuze met de op en neer toetsen en...

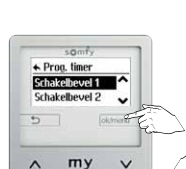

...bevestig met de ok/menu toets sonify
Schakebevel 1
Ran Aril schakeble\*
Configuratie
Configuratie
Configuratie
Maxwu

Kies configuratie met de op en neer toetsen en...

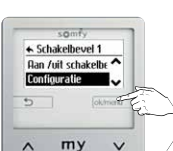

...bevestig met de ok/menu toets

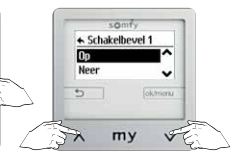

Kies op/ neer/ zonwering/ privacy gebruikerspositie 1/ gebruikerspositie 2 met de op en neer toetsen en...

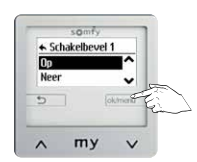

...bevestig met de ok/ menu toets

# 6b Instellen van de tijden/ dag instellingen (vanaf configuratie schakelbevel)

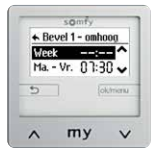

Kies de gewenste instellingsdagen met de op en neer toetsen en... somfy televel - omhoon Week -----Ma.-Vr. (1:30 b (above)

...bevestig met de ok/ menu toets

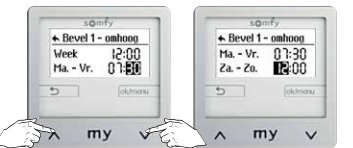

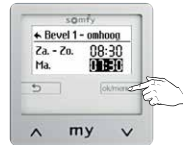

Kies de gewenste tijd met de op en neer toetsen en bevestig met de ok/ menu toets

# 7 Tijden instellen voor zonsopgang en zonsondergang

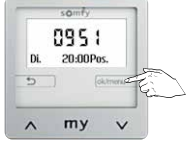

Druk op de ok/menu toets

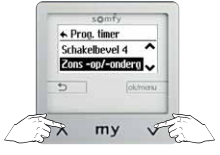

Kies de zons -op/ondergang met de op en neer toetsen en...

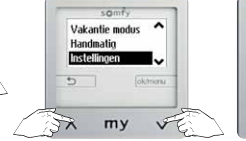

Kies instellingen met de op en neer toetsen en...

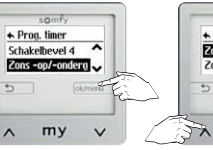

...bevestig met de ok/menu toets

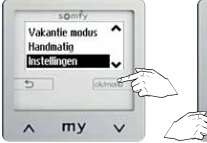

...bevestig met de ok/menu toets

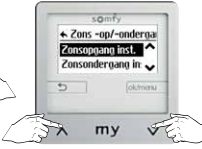

Kies zonsopgang of zonsondergang instellingen met de op en neer toetsen en...

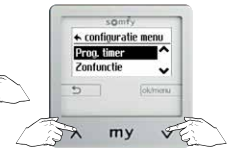

Kies de prog. timer met de op en neer toetsen en...

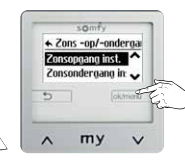

...bevestig met de ok/menu toets

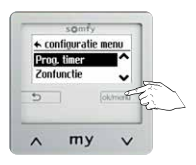

...bevestig met de ok/menu toets

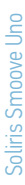

# A Cosmic instellingen

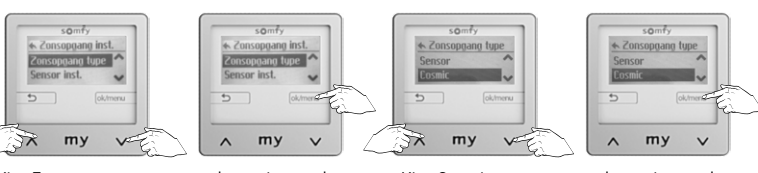

Kies Zonsopgang type met de op en neer toetsen en...

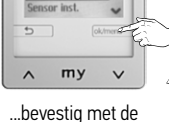

ok/menu toets

Kies Cosmic type met de op en neer toetsen en...

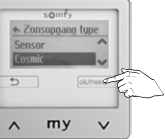

...bevestig met de ok/menu toets

1 Instellen van een afwijkende tijd

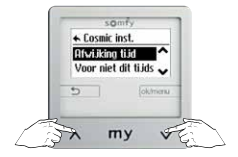

Kies afwijking tijd/om het verschil met de curve aan te geven en...

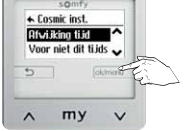

...bevestia met de ok/menu toets

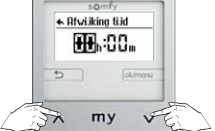

Stel de afwijking in met de op en neer toetsen en...

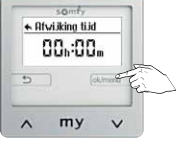

...bevestia met de ok/menu toets

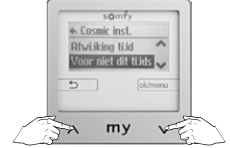

Kies Niet voor niet dit tijdstip met de op en neertoetsen en...

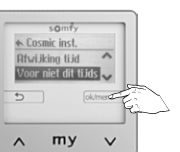

...bevestig met de ok/menu toets

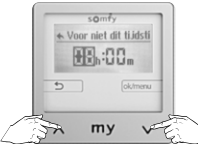

Stel het tijdstip in met de op en neer toetsen en...

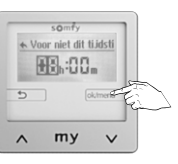

...bevestig met de ok/menu toets

# B Sensor

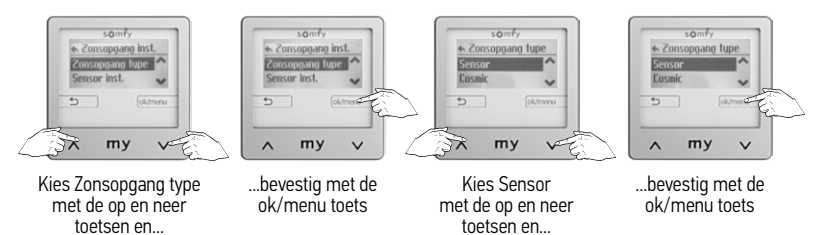

# Sensor instellingen

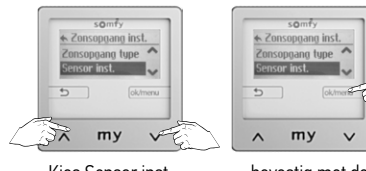

Kies Sensor inst. met de op en neer toetsen en...

...bevestig met de ok/menu toets

## 1 Instellen drempelwaarde

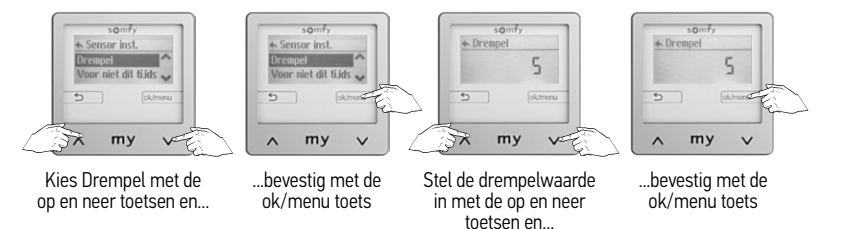

## 2 Instellen van vroegste tijdstip

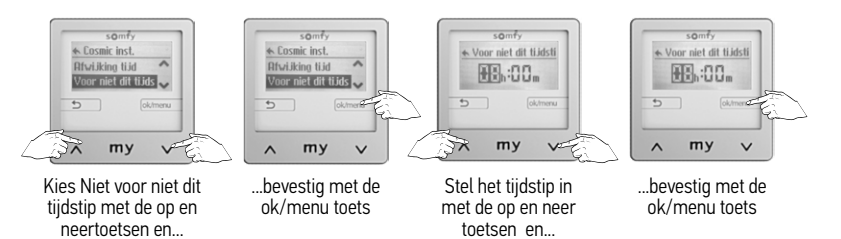

# Soliris Smoove Uno

## 8 Taal wijzigen

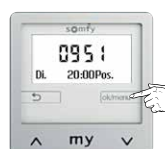

Druk op de ok/menu toets

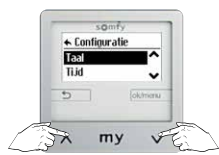

Kies taal met de op en neer toetsen en...

## op en neer toetsen en... somfy + Configuratio Taal Tijd

Kies instellingen met de

Vakantie modus

Handmatin

Instelli

TX my v

~

my ...bevestig met de ok/menu toets

V

### 9 Tijd aanpassen

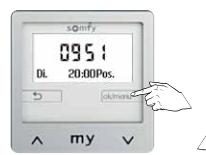

Druk op de ok/menu toets

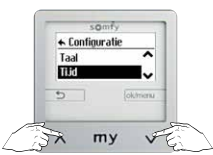

Kies tijd met de op en neer toetsen en...

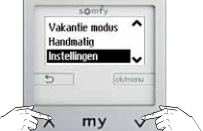

Kies instellingen met de op en neer toetsen en...

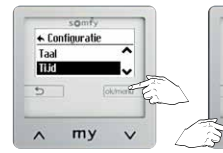

...bevestig met de ok/menu toets

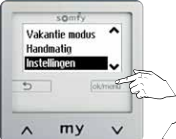

Vakantie modus

ok/menu toets

~

Handmatin

Inst

~ my V

+ Taal

TA

Francai

Nederlands

my 50

Kies de gewenste taal met

de op en neer toetsen en...

...bevestig met de ok/menu toets

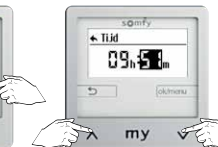

Kies de gewenste taal met de op en neer toetsen en...

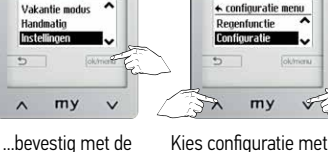

Kies configuratie met de op en neer toetsen en...

samt

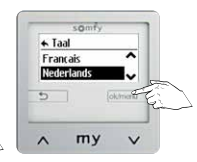

...bevestig met de ok/menu toets

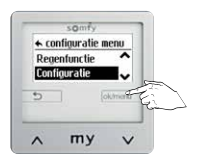

...bevestig met de ok/menu toets

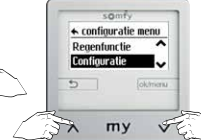

Kies configuratie met de op en neer toetsen en...

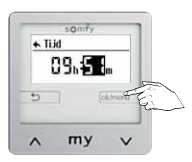

...bevestig met de ok/menu toets

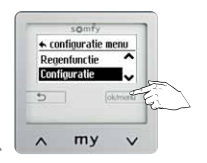

...bevestig met de ok/menu toets

# 10 Datum wijzigen

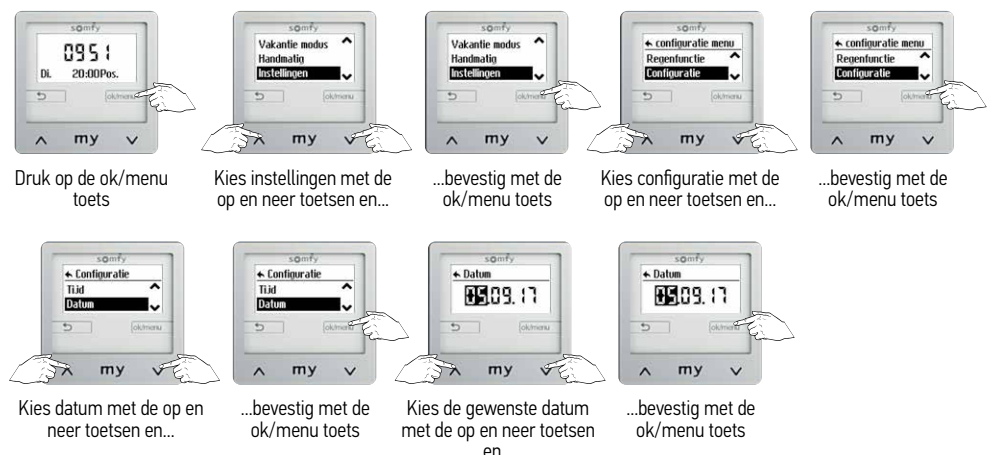

# Display instellen: Helderheid en contrast

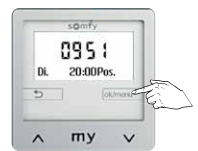

Druk op de ok/menu toets

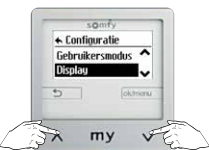

Kies display met de op en neer toetsen en...

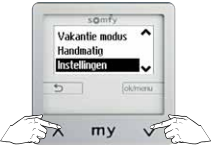

Kies instellingen met de op en neer toetsen en...

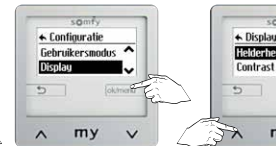

...bevestig met de ok/menu toets

somfy -Vakantie modus Handmatig Instelling my ~ V

...bevestig met de ok/menu toets

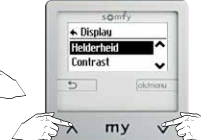

Kies helderheid/ contrast met de op en neer toetsen en...

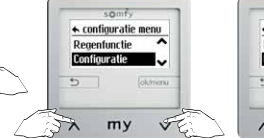

Kies configuratie met de op en neer toetsen en...

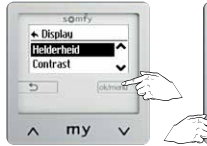

...bevestig met de ok/menu toets

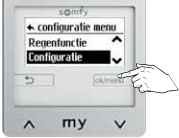

...bevestig met de ok/menu toets

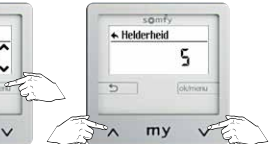

Kies de gewenste helderheid/ contrast met de op en neer toetsen en...

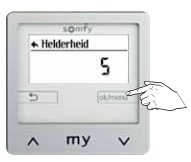

...bevestia met de ok/menu toets

# 12 Instellingen zonfunctie

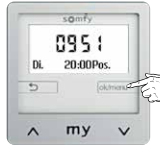

Druk op de ok/menu toets

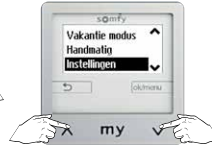

Kies instellingen met de op en neer toetsen en...

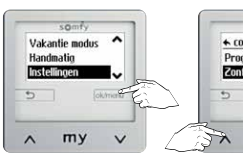

#### ...bevestig met de ok/menu toets

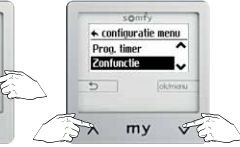

Kies zonfunctie met de op en neer toetsen en...

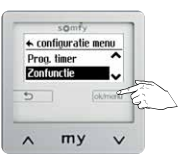

...bevestig met de ok/menu toets

## A Aan of uit schakelen

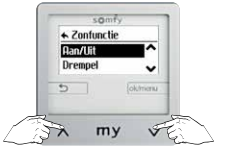

Kies aan/uit met de op en neer toetsen en...

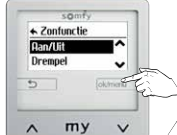

.bevestig met de ok/menu toets

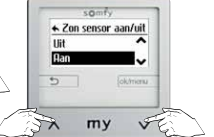

Kies aan met de op en neer toetsen en...

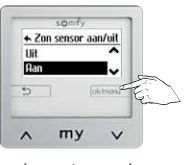

...bevestig met de ok/menu toets

## B Zonfunctie niet actief voor dit tijdstip

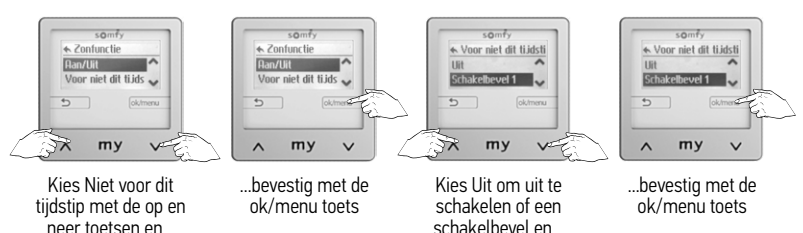

## C Zonfunctie niet actief na dit tijdstip

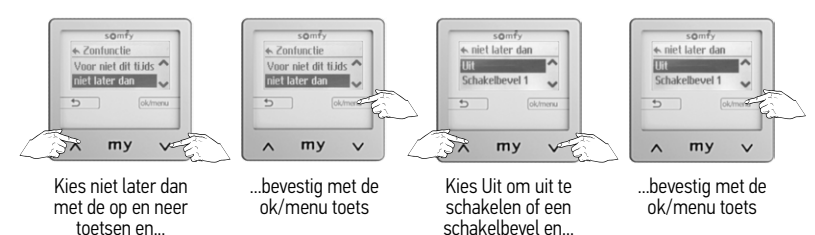

Soliris Smoove Uno

## D Drempel niveau instellen voor zonfunctie

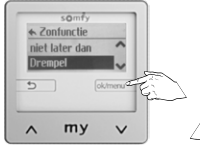

Kies Drempel en bevestig

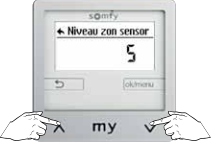

Kies de gewenste waarde met de op en neer toetsen en...

## somfy ► Niveau zon sensor 5 channel ∧ my ∨

...bevestig met de ok/menu toets

## E Huidige lichtsterkte

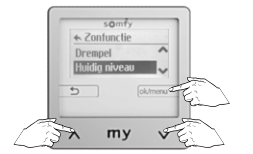

Kies Huidig niveau met de op en neer toetsen en bevestig

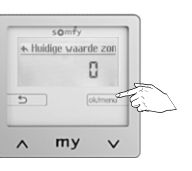

## F Positie bevestigen voor gekozen product

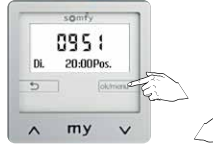

Druk op de ok/menu toets

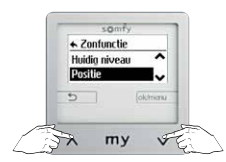

Kies positie met de op en neer toetsen en...

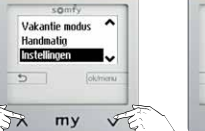

Kies instellingen met de op en neer toetsen en...

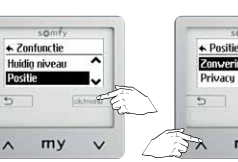

...bevestig met de ok/menu toets

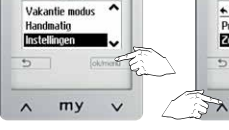

...bevestig met de ok/menu toets

50

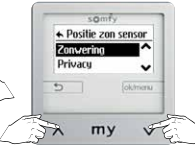

Kies zonwering/ privacy/ gebruikerspositie 1/ gebruikerspositie 2 met de op en neer toetsen en...

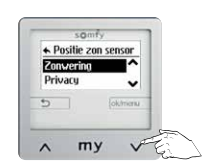

som

♠ configuratie menu

my Ve

Kies zonfunctie met de op

en neer toetsen en...

Prog. ti

Zonfunctio

...bevestig met de ok/menu toets

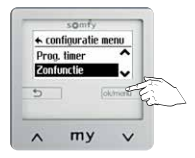

.bevestig met de ok/menu toets

# Soliris Smoove Uno

## G Wisselen tussen bedrade zonsensor, radio zonsensor en geen zonsensor

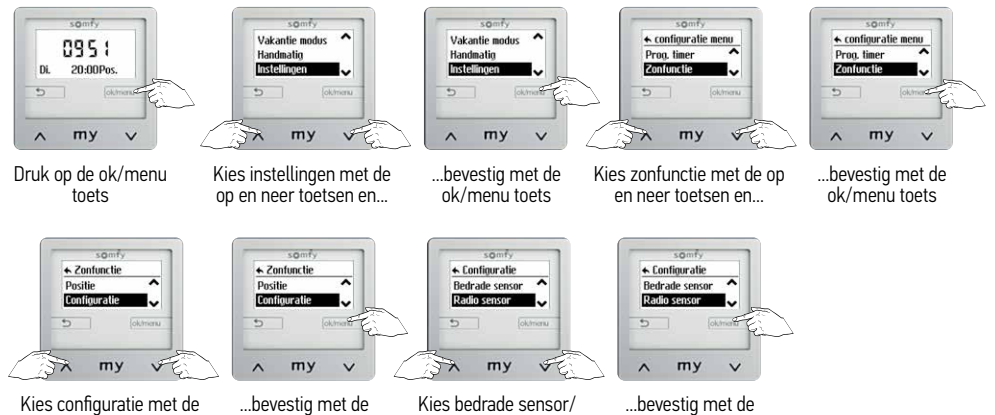

radio sensor/geen sensor

met de op en neer toetsen en

Vakantie modus

Handmatin

Instelling

~

22

.

V

FC

(als deze al gekozen is slaat deze stap automatisch over)

## H Verwijderen van een radio sensor

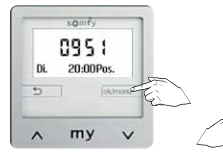

op en neer toetsen en...

Druk op de ok/menu toets

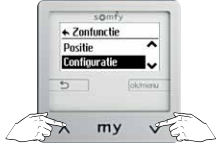

Kies configuratie met de op en neer toetsen en...

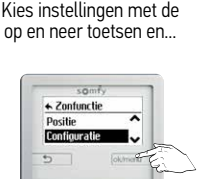

ok/menu toets

Vakantie modus

my

VF

V

Handmatin

Instellingen

X

~

my ...bevestig met de ok/menu toets

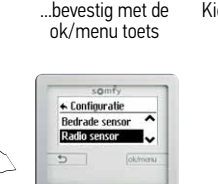

my

my Kies radio sensor met de op en neer toetsen en...

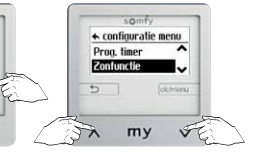

ok/menu toets

Kies zonfunctie met de op en neer toetsen en...

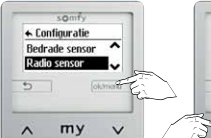

...bevestig met de ok/menu toets

♠ configuratie menu Prog. timer Zonfunctie l. my ~ V

...bevestig met de ok/menu toets

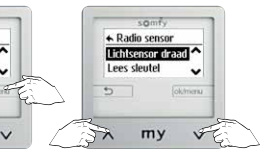

Kies draadloze lichtsensor lees sleutel met de op en neer toetsen en...

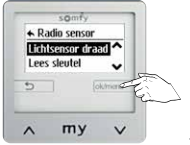

...bevestig met de ok/menu toets

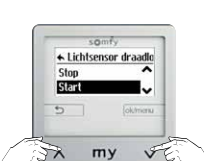

Kies start/stop met de op en neer toetsen en...

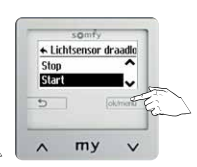

...bevestig met de ok/menu toets

# 13 Windfunctie instellen (zie voor alle stappen zonfunctie)

som

...bevestig met de

ok/menu toets

Vakantie modus ~

Handmatin

Instelli

~ my V

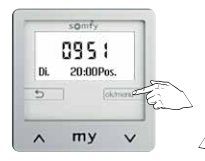

Druk op de ok/menu toets

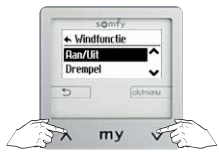

Kies aan/uit met de op en neer toetsen en...

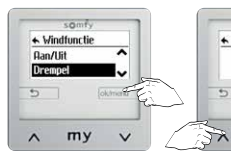

...bevestia met de ok/menu toets

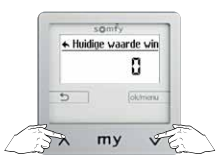

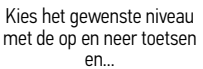

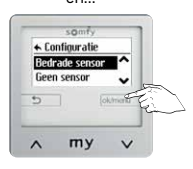

...bevestig met de ok/menu toets

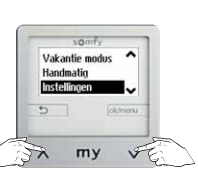

Kies instellingen met de op en neer toetsen en...

♦ Windsensor niveau

my VE

Kies het gewenste

niveau met de op en neer

toetsen en...

somfy

← Huidige waarde win

my

...bevestig met de

ok/menu toets

~

0

V

5

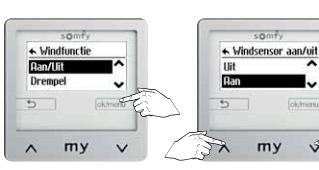

...bevestig met de Kies aan of uit met de op ok/menu toets en neer toetsen en...

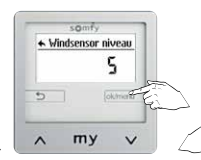

FF

...bevestia met de ok/menu toets

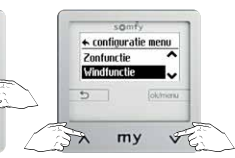

Kies windfunctie met de op en neer toetsen en...

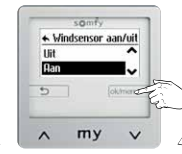

...bevestig met de ok/menu toets

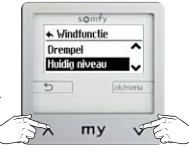

Kies huidig niveau met de op en neer toetsen en...

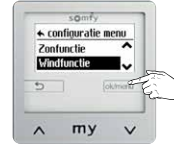

...bevestig met de ok/menu toets

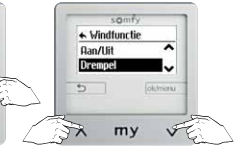

Kies drempel met de op en neer toetsen en...

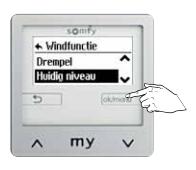

...bevestia met de ok/menu toets

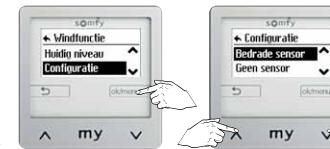

...bevestig met de ok/menu toets

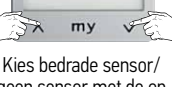

geen sensor met de op en neer toetsen en...

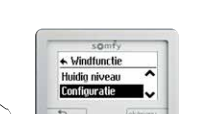

my VI 53

Kies configuratie met de op en neer toetsen en...

# Soliris Smoove Uno

# 14 Regenfunctie instellen (zie voor alle stappen zonfunctie)

som

...bevestig met de

ok/menu toets

Vakantie modus 🖍

Handmatin

Instellin

∧ my ∨

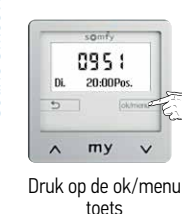

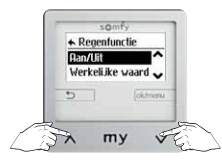

Kies aan/uit met de op en neer toetsen en...

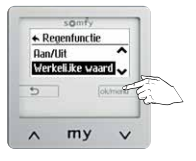

...bevestig met de ok/menu toets

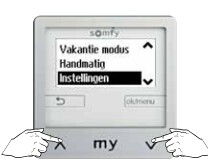

Kies instellingen met de op en neer toetsen en...

...bevestig met de

ok/menu toets

somf

niet actief

~

← Huidige waarde reg

my

Feedback of de

huidige regensensor is

geïnstalleerd

V

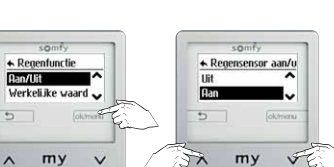

Kies aan of uit met de op en neer toetsen en...

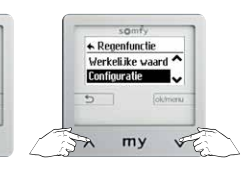

Kies configuratie met de op en neer toetsen en...

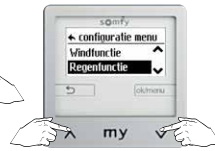

Kies regenfunctie met de op en neer toetsen en...

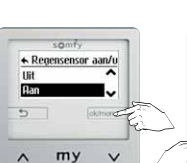

...bevestig met de

ok/menu toets

somfy

Werkelijke waard ^

my

...bevestia met de

ok/menu toets

.

V

+ Regenfunctie

Configuratie

~

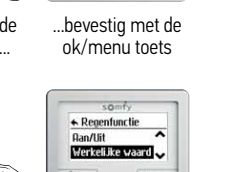

my v

somfy tonfiguratie menu

~

Recenturctie

5

~

TX my ve

Kies werkelijke waarde met de op en neer toetsen en...

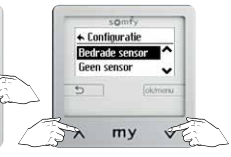

Kies bedrade sensor/ geen sensor met de op en neer toetsen en...

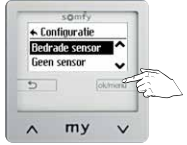

...bevestig met de ok/menu toets

# Professionele instellingen

Vergeet niet na het instellen van professionele instellingen, de gebruikersmodus terug te zetten in standaard modus

# Gebruikersmodus professional instellen

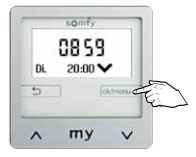

Druk op de ok/menu toets

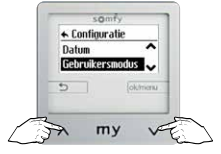

Kies gebruikersmodus met de op en neer toetsen en...

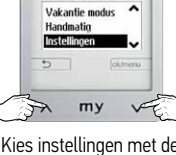

Kies instellingen met de op en neer toetsen en...

som

my

...bevestig met de

ok/menu toets

← Configuratie

Datur

Gebr

~

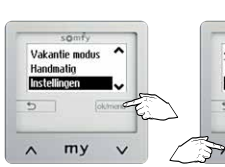

...bevestia met de ok/menu toets

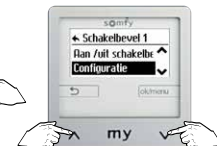

Kies configuratie met de op en neer toetsen en...

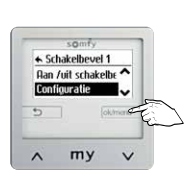

...bevestia met de ok/menu toets

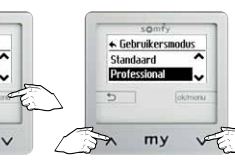

Kies standaard/ professional met de op en neer toetsen en...

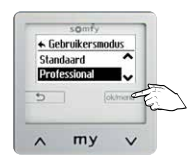

...bevestig met de ok/menu toets

Instellingen terug naar fabrieksinstellingen zetten

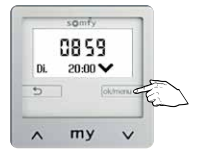

Druk op de ok/menu toets

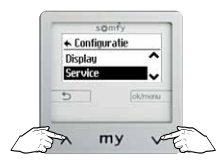

Kies service met de op en neer toetsen en...

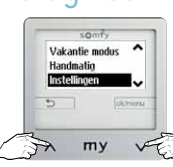

Kies instellingen met de op en neer toetsen en...

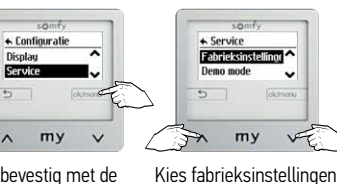

...bevestig met de ok/menu toets

Vakantie modus natio my V ~

...bevestig met de ok/menu toets

somf

my V

met de op en neer

toetsen en...

~

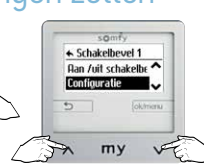

Kies configuratie met de op en neer toetsen en...

...bevestig met de

ok/menu toets

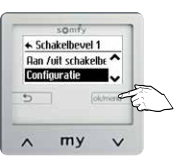

...bevestig met de ok/menu toets

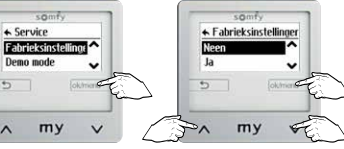

Kies neen/ja met de op en neer toetsen en bevestig met de ok/menu toets

### Demo mode inschakelen 3

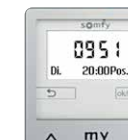

Soliris Smoove Uno

Druk op de ok/menu toets

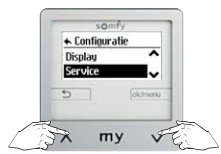

Kies service met de op en neer toetsen en...

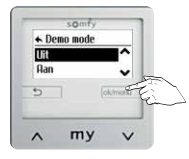

...bevestig met de ok/menu toets

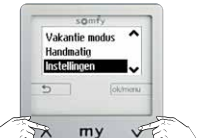

Kies instellingen met de op en neer toetsen en...

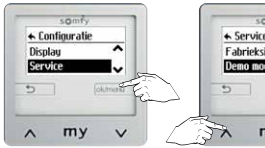

...bevestig met de ok/menu toets

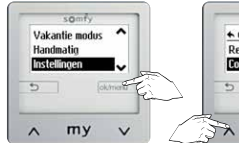

...bevestig met de ok/menu toets

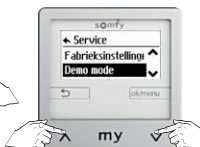

Kies demo mode met de op en neer toetsen en...

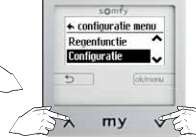

Kies configuratie met de op en neer toetsen en...

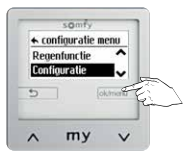

...bevestig met de ok/menu toets

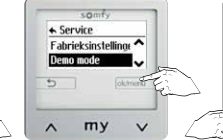

...bevestig met de ok/menu toets

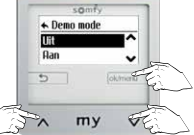

Kies uit/aan met de op en neer toetsen en...

# 4 Selecteer toepassing

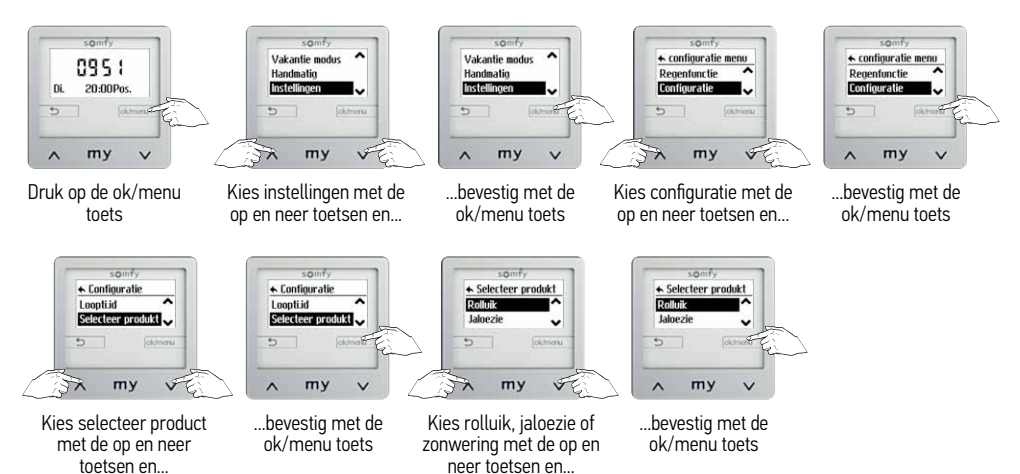

# 5 Eindpunten voor de posities zonwering, privacy, gebruikerspositie 1(my) en gebruikerspositie 2 instellen

Vakantie modus ~

my

...bevestig met de

V

VE

Instellingen

~

37 my

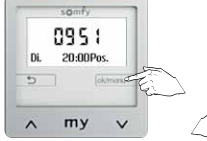

Druk op de ok/menu toets

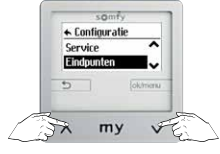

Kies eindpunten met de op en neer toetsen en...

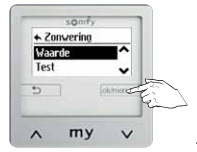

...bevestig met de ok/menu toets

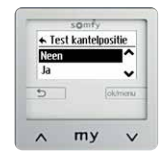

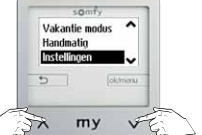

Kies instellingen met de op en neer toetsen en...

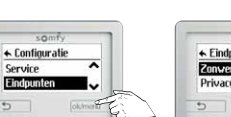

my ..bevestig met de ok/menu toets

somf

my

Kies de gewenste

waarde met de op en

neer toetsen en...

somfy

♠ Test kantelpositie

my V

Ne

XC

100%

V

← Kantelpositie

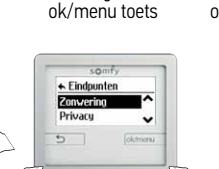

Kies zonwering/privacy/ gebruikerspositie 1/ gebruikerspositie 2 met de op en neer toetsen en..

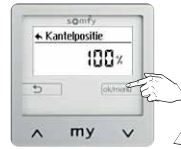

ok/menu toets

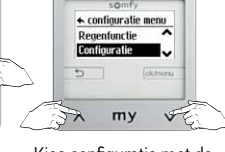

Kies configuratie met de op en neer toetsen en...

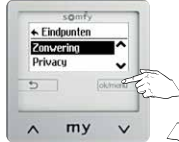

...bevestig met de ok/menu toets

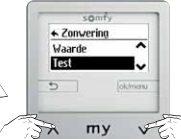

Kies test met de op en neer toetsen en...

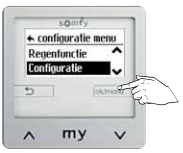

...bevestig met de ok/menu toets

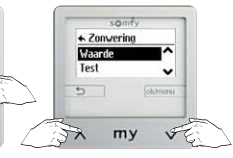

Kies waarde met de op en neer toetsen en...

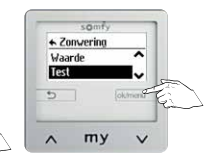

...bevestig met de ok/menu toets

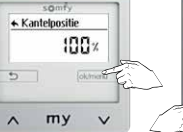

...bevestig met de

## Expert instellingen

Vergeet niet na het instellen van expert instellingen, de gebruikersmodus terug te zetten in standaard modus

# Relaiskast instellingen

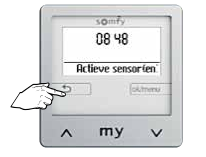

0 my

Druk op de back toets voor 8 seconden tot ...

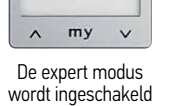

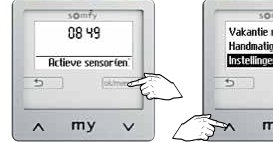

Druk op de ok/menu toets

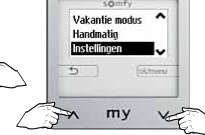

Kies instellingen met de op en neer toetsen en...

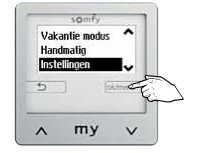

...bevestig met de ok/menu toets

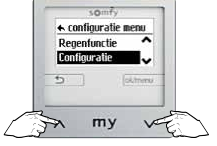

Kies configuratie met de op en neer toetsen en..

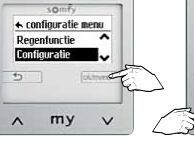

...bevestig met de ok/menu toets

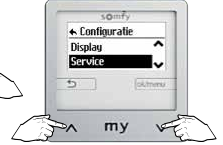

Kies service met de op en neer toetsen en...

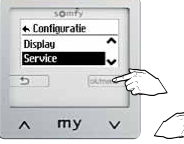

...bevestig met de

ok/menu toets

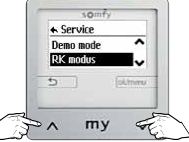

Kies service met de op en neer toetsen en...

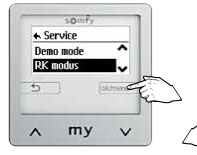

...bevestig met de ok/menu toets

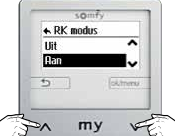

Kies Aan met de op en neer toetsen en...

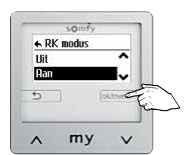

...bevestig met de ok/menu toets